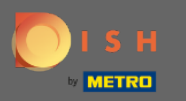

## (i) En el cuarto paso vamos a configurar su información de contacto para reservas.

| DISH RESERVATION                                                                                                    |                                                                                                    |              |                            |             | Test Rest | aurant - test1 - Berlin | <u> 4</u><br>4<br>4<br>4<br>4<br>4<br>4<br>4<br>4<br>4<br>4<br>4<br>4<br>4<br>4<br>4<br>4<br>4<br>4 |         |  |
|----------------------------------------------------------------------------------------------------|----------------------------------------------------------------------------------------------------|--------------|----------------------------|-------------|-----------|-------------------------|----------------------------------------------------------------------------------------------------|---------|--|
|                                                                                                    | 1<br>Reservation<br>Hours                                                                                                    | Capac        | )<br>city                  | Group size  | Contact   | 5<br>Integration        |                                                                                                    |         |  |
|                                                                                                    | <b>Tell us how your guests can contact you.</b><br>This information is shared with your guests in the reservation confirmation email / SMS. |              |                            |             |           |                         |                                                                                                    |         |  |
|                                                                                                    | Email<br>Phone*                                                                                                    | (+49) 🔻      | ladress@mail<br>0173876662 | 1.com<br>28 |           |                         |                                                                                                    |         |  |
|                                                                                                    | Website                                                                                                    | yourwebsi    | te.com                     |             |           |                         |                                                                                                    |         |  |
|                                                                                                    | Tell us how we sho                                                                                                    | uld notify y | ou about re                | servations. |           |                         |                                                                                                    |         |  |
| We send you notifications to update you about<br>reservations. Also, we share your contact information<br>with guests in case they wish to contact you. | This information is i<br>Email                                                                                                    | not shared   | with your gu               | Jests.      |           |                         |                                                                                                    |         |  |
|                                                                                                    | Phone (SMS)*                                                                                                    | (+49) 💌      | 0173876662                 | 28          |           |                         |                                                                                                    |         |  |
|                                                                                                    |                                                                                                    |              |                            |             |           | Continue                |                                                                                                    |         |  |
|                                                                                                    |                                                                                                    |              |                            |             |           |                         | 6                                                                                                   | 3       |  |
| Designed by Hospitality Digital CmbH. All rights reserved.                                                                                              |                                                                                                    |              |                            |             |           | FAQ Terms of use Imp    | orint Data                                                                                          | privacy |  |

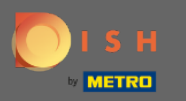

Haga clic en los campos de entrada e ingrese su dirección de correo electrónico, número de teléfono y sitio web, que se compartirán con sus invitados.

| DISH RESERVATION                                                                                                    | Test Restaurant - test] - Berlin 📔 숙명 🗸 🕧                                                                                                    | •   |
|----------------------------------------------------------------------------------------------------|----------------------------------------------------------------------------------------------------|-----|
|                                                                                                    | 1)                                                                                                    |     |
|                                                                                                    | Tell us how your guests can contact you.         This information is shared with your guests in the reservation confirmation email / SMS.         Email       youreamailadress@mail.com         Phone*       (+49) *       01738766628         Website       yourwebsite.com |     |
| We send you notifications to update you about reservations. Also, we share your contact information with guests in case they wish to contact you. | Tell us how we should notify you about reservations.         This information is not shared with your guests.         Email         Phone (SMS)*       (+49) •         01738766628                                                                                           |     |
| Designed by Hospitality Digital GmbH. All rights reserved.                                                                                        | Continue<br>FAQ   Terms of use   Imprint   Data prive                                                                                                    | асу |

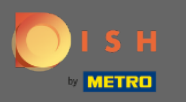

Haga clic en los campos de entrada e ingrese su dirección de correo electrónico y su número de teléfono, que se utilizarán para notificarle sobre las reservas entrantes y futuras.

| ISH RESERVATION                                                                                                    |                                                              |                                 |                          | Test Restau | rant - test1 - Berlin | 전<br>전<br>전<br>전<br>전<br>전<br>전<br>전 |         |
|----------------------------------------------------------------------------------------------------|--------------------------------------------------------------|---------------------------------|--------------------------|-------------|-----------------------|--------------------------------------|---------|
|                                                                                                    | 1<br>Reservation<br>Hours                                    | 2.<br>Capacity                  | 3<br>Croup size          | Contact     | Integration           |                                      |         |
| We send you notifications to update you about reservations. Also, we share your contact information with guests in case they wish to contact you. | <b>Tell us how your gu</b><br>This information is s<br>Email |                                 |                          |             |                       |                                      |         |
|                                                                                                    | Phone*<br>Website                                            | (+49)  Oli73876 yourwebsite.com | 6628                     |             |                       |                                      |         |
|                                                                                                    | <b>Tell us how we sho</b><br>This information is i<br>Email  | uld notify you about            | reservations.<br>guests. |             |                       |                                      |         |
|                                                                                                    | Phone (SMS)*                                                 | (+49) - 0173876                 | 6628                     | ]           | Continue              |                                      |         |
|                                                                                                    |                                                              |                                 |                          |             | continue              | 6                                    |         |
| esigned by Hospitality Digital GmbH. All rights reserved.                                                                                         |                                                              |                                 |                          | FAQ         | Terms of use Impr     | rint   Data p                        | privacy |

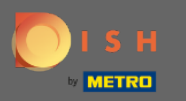

## • Haga clic en Continuar para finalizar.

| DISH RESERVATION                                                                                                    |                                                                              |                                                                 |                                                                     |                                    | Test Restau     | urant - test1 - Berlin | ** •               | ) |
|----------------------------------------------------------------------------------------------------|------------------------------------------------------------------------------|-----------------------------------------------------------------|---------------------------------------------------------------------|------------------------------------|-----------------|------------------------|--------------------|---|
|                                                                                                    | 1<br>Reservation<br>Hours                                                    | 2<br>Capac                                                      | )                                                                   | Group size                         | Contact         | Integration            |                    |   |
| We send you notifications to update you about reservations. Also, we share your contact information with guests in case they wish to contact you. | Tell us how your gu<br>This information is s<br>Email<br>Phone*<br>Website   | ests can co<br>hared with<br>youreamai<br>(+49) ▼<br>yourwebsit | ntact you.<br>your guests<br>ladress@mail.o<br>0173876662<br>te.com | in the reservation con<br>com<br>8 | firmation emai. | I/SMS.                 |                    |   |
|                                                                                                    | <b>Tell us how we shou</b><br>This information is n<br>Email<br>Phone (SMS)* | lld notify ye<br>ot shared v<br>(+49) ▼                         | ou about res<br>with your gue<br>0173876662                         | e <b>rvations.</b><br>ests.<br>8   |                 |                        |                    |   |
| Designed by Hospitality Digital GmbH. All rights reserved.                                                                                        |                                                                              |                                                                 |                                                                     |                                    | FAG             | Continue               | int   Data privacy | У |